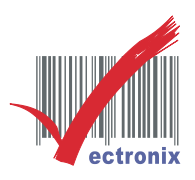

## WP-T810/T828 USB 印表機驅動程式安裝

- 1. 此安裝程序適用 Win 10/Win 11 作業系統
- 2. 請將紙捲正確放置紙槽,連接 USB 線至 PC,打開印表機電源
- 3. 印表機電源開啟後, PC 會自動安裝於系統裝置:

(如下圖安裝於 序列裝置 COM3,非一般 USB 裝置),此步驟至為重要!

| 設定                        |                                                                                                    | - 8 ×                                    |
|---------------------------|----------------------------------------------------------------------------------------------------|------------------------------------------|
| ۵. #R                     | 藍牙與其他裝置                                                                                                    |                                          |
| <b>専</b> 技設定 ク            | 十 新增藍牙或其他裝置                                                                                                    | 相關設定<br>裝置和印表微                           |
| 装置                        |                                                                                                    | 音效設定                                     |
| 四 盖牙與其他裝置                 | 滑鼠、鍵盤與手寫筆                                                                                                    | 驟示器設定                                    |
| 日 印表機與擁護器                 | 2.4G Mouse                                                                                                    | 來自網站的戰明                                  |
|                           | 音訊                                                                                                    | 在截牙上共用键案<br>修正副牙缝续                       |
| - モス<br>「手寫筆與 Windows Ink | □ 一般 PnP 監視器                                                                                                    | 里斯会谈戴才随影程马                               |
| 自動損效                      | <b>以</b> 》 <sup>要克图</sup> (Realtek High Definition Audio)                                                                                                    | <ul> <li>取得强助</li> <li>提供意見反應</li> </ul> |
| Ö USB                     | <b>(</b> )) 喇叭 (Realtek High Definition Audio)                                                                                                    |                                          |
|                           | 其他教置<br>・ #31-FAMA 3227A:<br>* #道信<br>・ #道信<br>・ USB 序列編置 (CCM3)<br>・ USB 序列編置 (CCM3)<br>・ USB / 序列編置 (CCM3)<br>・ USB / 序列編置 (CCM3)<br>・ USB / 序列編置 (CCM3)<br>・ USB / FAMA |                                          |
|                           | ■ 透過計量付费達練下載<br>為現免發主課分費用。請不要問款此遵導,這便就不會在包使用計量付费<br>調解調節達總時下載可供耗裝置使用的軟體(攝給程式,資訊與應用程<br>可。)                                                                                 |                                          |
| P 在這裡輸入文字來搜尋              | H 4 📀 🗏 🛱 🚖 🚣 🧿 🖭 🏩                                                                                                    | 🏮 新聞快訊 ^ 🖗 🕼 🗊 中 📖 英 챤 405.08 💭          |

如無法確知請至 裝置管理員 查看:

| 設定             |                                                                                                    |    |   |
|----------------|----------------------------------------------------------------------------------------------------|----|---|
| 命 首頁           |                                                                                                    | () | × |
| 尋找設定           |                                                                                                    |    | _ |
| 系統             | > DVD/CD-ROM 光碳機<br>> DIE ATA/ATAPI 控制器<br>> WSD 列印提供者                                                                                                    |    | Â |
| 口 顯示           | > 扁 人性化介面装置<br>>                                                                                                    |    |   |
| \$1) 音效        | ▲ 存放控制器 > Last 存放控制器 > Last 存放控制器 > Last 存放控制器 > Last 存放 + Last 存在 + Last for the last for the last fo |    |   |
| □ 通知           | > 4 目式 (San August 2005年<br>> 4 目前) 入戦出<br>> ■ 處理器                                                                                                    |    |   |
| り 専注           | > ≝ 軟體元件<br>> 量 軟體装置<br>> 单 範囲序列匯流排控制器                                                                                                    |    |   |
| ① 電源           | <ul> <li>✓ ■ 連接堆(COM 和 LPT)</li> <li>員 USB 序列装置(COM3)</li> <li>■ 到展睡暖堆 (IPT1)</li> </ul>                                                                                                    |    |   |
| □ 儲存:          | ₩ 週訊連接場 (COM1)<br>₩ 週訊連接場 (COM2)                                                                                                    |    |   |
| 四 平板           | > Ⅰ。 智學 卡爾卡爾<br>> Ⅲ                                                                                                    |    |   |
| <u> 戸</u> i 多工 | > 🥃 電話<br>> 🔤 監視器                                                                                                    |    | ~ |
| 白 投影           |                                                                                                    |    |   |

微創系統股份有限公司

http://www.vsi.com.tw

2024/09/16 修 BY VSI

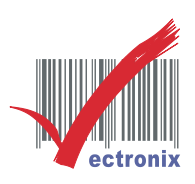

4. 請至微創官網(http://www.vectronix.com.tw/)下載新版驅動程式,直接進行安裝:

| WINPOS                                                      |  |
|-------------------------------------------------------------|--|
| 1 POS Printer Drivers (支援Win XP/7/8/10印表機驅動程式) VER.20170627 |  |
| 2 USB Drivers 模擬COM (WinPOS全系列熱感機USB/CDC驅動程式) VER.20170704  |  |
| 3 WP-103 VB範例                                               |  |
| ④ WP-200 PRN-VB範例(3688指令)                                   |  |
| 3 WP-200 RS232-VB範例(3688指令)                                 |  |
| 6 WP-520 PRN-VB範例(3688指令)                                   |  |
| 7 WP-520 RS232-VB範例(3688指令)                                 |  |
| 3 WP-520 RS232-VB範例(EPSON指令)                                |  |
| 3 WP-550 USB Virtual COM Driver                             |  |
| 10 WP-T800/WP-T810 LAN介面之設定文件及工具                            |  |
| 11 WP-K833 新版設定DIP工具                                        |  |
| 12) 關閉 Windows 驅動程式強制簽章 For WIN 7 64位元                      |  |
| 13 關閉 Windows 驅動程式強制簽章 For WIN 8                            |  |
| 14) 關閉 Windows 驅動程式強制簽章 For WIN 10                          |  |
| (15) VS-T828 Windows Driver VER4.09                         |  |

5. 安裝至新增印表機,選擇 以手動新增印表機:

| 🖶 新増印表機                                                                               |            |
|---------------------------------------------------------------------------------------|------------|
| 依其他選項尋找印表機                                                                            |            |
| ○ 我的印表機有點舊。協助我尋找它。(R)                                                                 |            |
| ○ 依名稱選取共用的印表機(S)                                                                      |            |
|                                                                                       | 瀏覽(R)      |
| 範例: \\computername\printername 或<br>http://computername/printers/printername/.printer |            |
| ○使用 IP 位址或主機名稱新增印表機(I)                                                                |            |
| ○新増可透過藍牙、無線或網路探索的印表機(L)                                                               |            |
| ③以手動設定新增本機印表機或網路印表機(O)                                                                |            |
|                                                                                       |            |
|                                                                                       |            |
|                                                                                       | 下_++(A) 助湯 |

微創系統股份有限公司

http://www.vsi.com.tw

2024/09/16 修 BY VSI

 23553 新北市中和區連城路 268 號 4 樓之 1 和之 2(遠東世紀廣場 J 棟)

 4F-1.4F-2, No.268, Liancheng Rd., Zhonghe Dist., New Taipei City, Taiwan 23553(R.O.C.)

 電話 TEL:886-2-8227-3177

 傳真 FAX:886-2-8227-3167

 信箱 E-mail: email@vsi.com.tw

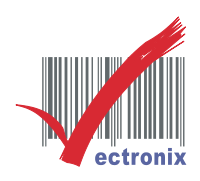

## 6. 按連接埠往下選出系統自動安裝位置,如上圖 COM3

| ← 🖶 新増印表機              | ^                                                                                                    |
|------------------------|----------------------------------------------------------------------------------------------------|
| 選擇一個印表機連接埠             | 1                                                                                                    |
| 印表機連接埠是一種可讓您的          | 電腦與印表機交換資訊的連線類型。                                                                                                    |
| ●使用現有的連接埠(U):          | LPT1: (印表機連接埠) ~                                                                                                    |
| ○建立新的連接埠(C):<br>連接埠類型: | LPT1: (印表機連接埠)<br>LPT2: (印表機連接埠)<br>LPT3: (印表機連接埠)<br>COM1: (序列埠)<br>COM2: (序列埠)                                                                  |
|                        | COM3: (序列埠)<br>COM4: (序列埠)<br>FILE: (列印至檔案)<br>192.168.18.81 (標進 TCP/IP 連接埠)<br>Desktop\*.pdf (Adobe PDF)                                         |
|                        | Documents\*.pdf (Adobe PDF)<br>ESDPRT001 (USB)<br>Microsoft.Office.OneNote_16001.14326.22008.0_x648wekyb3d<br>nul: (本機連接塲)<br>PORTPROMPT: (本機連接塩) |
|                        | USB001 (UnknownPrinter)<br>WSD-725d1737-2db3-4e76-bdfa-a7add2fb2f7b (WSD Port)<br>WSD-e3288a4c-97d5-4e82-9d05-4b9941849ba4 (IPP Port)             |

7. 選擇印表機型號: WP-T810/VS-T828

| ★ ● 新墳印表機 安裝印表機驅動程式 ※ 從邊單繼擺您的印表機,按一下[Windows Update] 宣看更多型號,<br>若要從安裝 CD 安裝驅動程式,請按一下[從磁片安裝],                                                                                              | <ul> <li>← 局 新増印表機</li> <li>輸入印表機名稱</li> <li>印表機名稱(P): VS-T828 Ver.4.14 (福牛 2)</li> <li>這台印表機熔使用 VS-T828 Ver.4.14 驅動屋式來安表。</li> </ul>                                                                                                    |
|----------------------------------------------------------------------------------------------------|----------------------------------------------------------------------------------------------------|
| P1支援<br>「Kiosk Thermal 6 Series<br>「Kiosk Thermal 8 Series<br>「VS-T828 Ver.4.14<br>「WP-103s Ver.4.14<br>「WP-103s Ver.4.14<br>「WINdows Update(W)」 従歴月安裝(H)<br>告訴我為什要驅動程式賞喜信重要<br>下一步(N) 取満 | 下步(N) 取法                                                                                                    |
| <ul> <li>★ ● 新埠印表機</li> <li>您已成功新增 VS-T828 Ver.4.14 (複件 2)</li> <li>若要檢查印表機是否正常運作,或重看印表機的疑難拚解資訊,請列印測試頁,</li> <li>列印測試頁(P)</li> </ul>                                                      | Arristance and a later         Balance and a later         Balance and a |
| 完成(F) 取漢                                                                                                    |                                                                                                    |

## 微創系統股份有限公司

http://www.vsi.com.tw

2024/09/16 修 BY VSI

 23553 新北市中和區連城路 268 號 4 樓之 1 和之 2(遠東世紀廣場 J 棟)

 4F-1.4F-2, No.268, Liancheng Rd., Zhonghe Dist., New Taipei City, Taiwan 23553(R.O.C.)

 電話 TEL:886-2-8227-3177

 傳真 FAX:886-2-8227-3167

 信箱 E-mail: email@vsi.com.tw